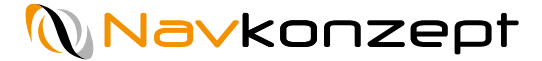

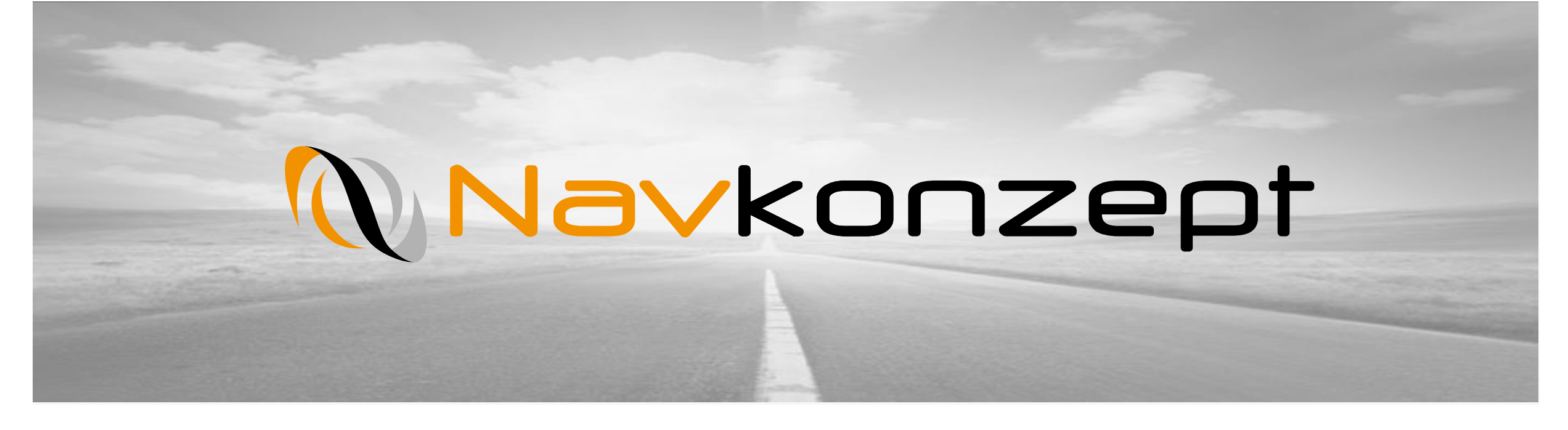

Anleitung Benutzer anlegen im Navkonzept Portal inklusive Berechtigungsrollen

Navkonzept GmbH | Anleitung Benutzer anlegen | März 2020 | V1

# Voraussetzungen zur Erstellung von neuen Benutzern und Rollen

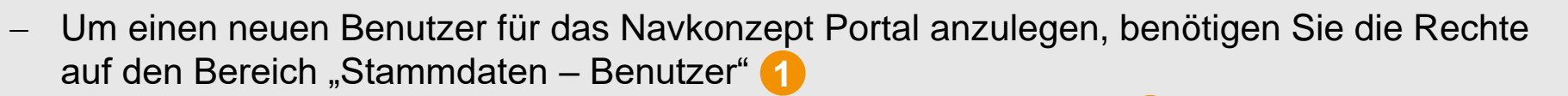

 Sie Benötigen zudem das Recht f
ür die "Einstellungen" (Zahnrad) 2. Dort k
önnen Sie die Berechtigungsrollen definieren.

 Rollen werden einmalig definiert und dann den Nutzern zugewiesen. Dies ermöglicht es, zügig viele Nutzer anzulegen

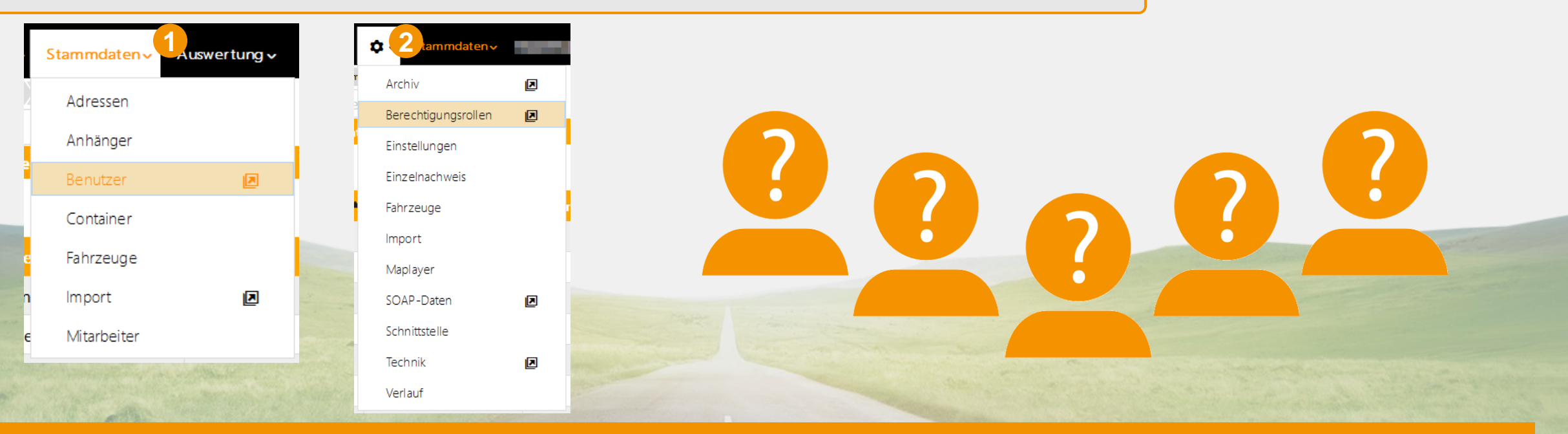

Navkonzept

1

## Berechtigungsrollen definieren

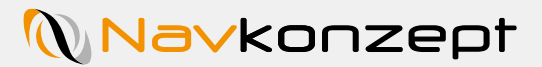

Auswertung v

**Na∨**konzept

Archiv

۰.

Suche

ID

Stammdaten v

Es gibt 3 vorgefertigte Berechtigungsrollen: Gast, Benutzer und Administrator Zudem können beliebig viele weitere Rollen definiert werden

Um eine neue Berechtigungsrolle anzulegen, klicken Sie oben rechts auf das "+" 1. Im nächsten Schritt geben Sie den Namen für die neue Rolle ein 2 und klicken auf den grünen Haken.

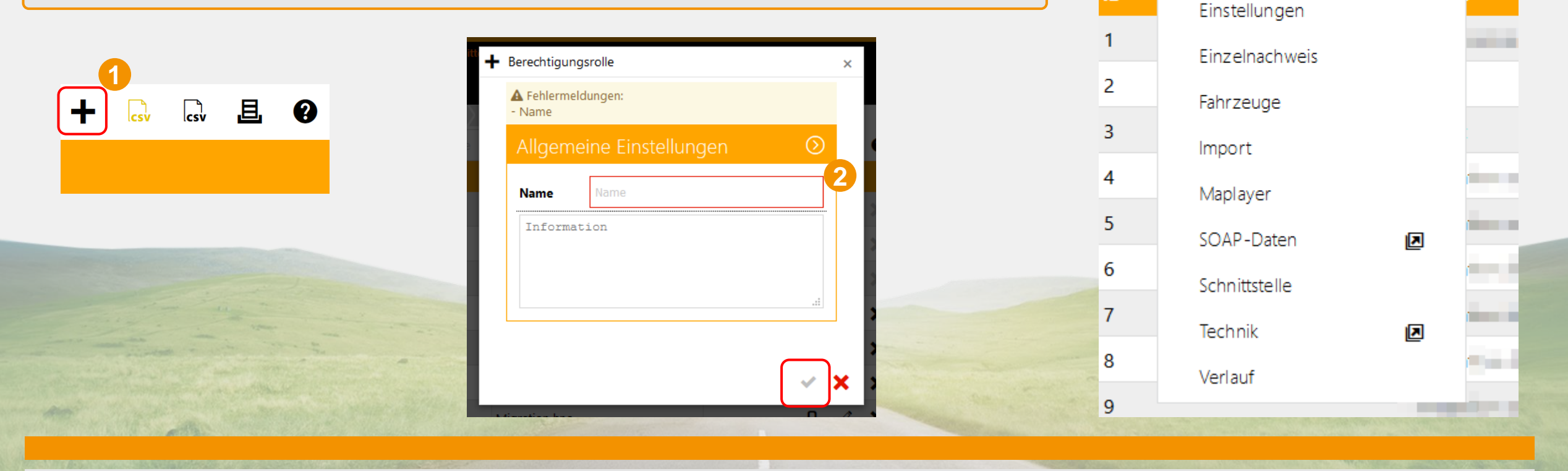

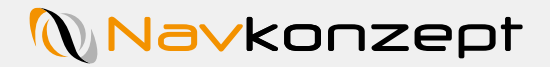

#### Berechtigungsrolle definieren

 Sie haben nun eine Berechtigungsrolle erstellt. Da die neue Rolle noch keine Berechtigungen enthält, werden diese nun hinzugefügt.

- Nach dem Abspeichern des Rollennamens öffnet sich ein neues Fenster. Klicken Sie hier auf "Berechtigungen" 1.
- Es gibt eine Hierarchie bei der Aktivierung der Rechte: "Erlauben" überschreibt "Nicht definiert", "Verweigern" überschreibt "Nicht definiert" und "Erlauben". Dies gilt nur für spezielle Rechte, die mehrere Punkte betreffen.
- Definieren Sie nun die Rolle entsprechend Ihrer Bedürfnisse
- Es empfiehlt sich, Rollen f
  ür Ihre Bereiche anzulegen, wie beispielsweise Disponent, Fuhrparkverantworlicher etc.
- Rollen müssen nur einmalig definiert werden um diese allen Benutzern hinzuzufügen

| Aligemeine E | instellungen   | $\odot$ |
|--------------|----------------|---------|
| Name         | Role Anleitung |         |
| Information  |                |         |
| Berechtigung | jen            | ⊘       |

| Berechtigungen                                                    | $\odot$                                |
|-------------------------------------------------------------------|----------------------------------------|
| Suche                                                             |                                        |
| 2 0,                                                              | *                                      |
| Administration                                                    | $\odot$                                |
| Administration<br>Einstellungen für die Administration            | Erlauben Verweigern Nicht definiert    |
| Änderungsprotokoll                                                | Erlauben Verweigern Nicht definiert    |
| Kosten<br>Extrakosten für zB: manuelle Ortung einer Einheit (SMS) | Erlauben Verweigern Nicht definiert    |
| Rechnungen                                                        | C Erlauben Verweigern  Nicht definiert |

# Neuen Benutzer anlegen

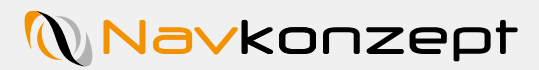

4

| Klicken Sie in der Menüleiste auf den Reiter "Stammdaten" und wählen den Punkt<br>"Benutzer" aus 1                      |                                                                      |                                               |                      |                                      |             | 144 Mitteilung.     |                      |                          |  |    |
|----------------------------------------------------------------------------------------------------|----------------------------------------------------------------------|-----------------------------------------------|----------------------|--------------------------------------|-------------|---------------------|----------------------|--------------------------|--|----|
| Alicken Sie in der oberen rechten Ecke auf das "+" Symbol um einen neuen Mitarbeiter<br>anzulegen 2                     |                                                                      |                                               |                      |                                      |             | Stammdaten<br>Suche | Adressen<br>Anhänger | 4                        |  |    |
| ine neue Ansicht öffnet sich, in welcher Sie Nachnamen, Benutzernamen und Passwort                                      |                                                                      |                                               |                      |                                      |             |                     | September 2015       | Benutzer                 |  |    |
| ergeben mü<br>oschließen                                                                                                | issen<br>d speichern Sie                                             | e die einga                                   | ben mit einem K      | lick auf den grü                     | nen Haken u | nten links          | ID 🔺 Nam             | Container<br>e Fahrzeuge |  |    |
| + Benutzer                                                                                                    |                                                                      |                                               |                      |                                      |             | ×                   | 207<br>463           | lmport<br>Mitarbeiter    |  |    |
| <ul> <li>▲ Fehlermeldunge</li> <li>Nachname</li> <li>Benutzername</li> <li>Kennwort</li> <li>Kennwort wieder</li> </ul> | en:<br>holen                                                         |                                               |                      |                                      |             |                     | 829<br>830           | 2                        |  |    |
| <b>i</b> Der neu angeleg<br>Bitte stellen Sie die                                                                       | gte Benutzer verfügt über keinerle<br>Berechtigungsrollen und Gruppe | ei Berechtigungen.<br>en im Benutzermonitor e | in.                  |                                      |             |                     |                      | + 🗣                      |  | 且( |
| Allgemeine                                                                                                    | Einstellungen                                                        |                                               |                      |                                      |             | $\odot$             |                      |                          |  |    |
| Vorname                                                                                                    | Vorname                                                              |                                               | Nachname             | Nachname                             |             |                     |                      |                          |  |    |
| Benutzername                                                                                                    | Benutzername                                                         | i                                             | Benutzer ist Adminis | trator und darf das gesamte Portal v | verwalten   |                     |                      |                          |  |    |
| Kennwort                                                                                                    | Kennwort                                                             | i                                             | Kennwort wiederholen | Kennwort wiederholen                 | ] i         |                     |                      |                          |  |    |
| The second second second                                                                                                | and the second second                                                |                                               |                      |                                      |             | <b>✓ ×</b>          |                      |                          |  |    |

## Berechtigungsrollen zu neuem Benutzer hinzufügen

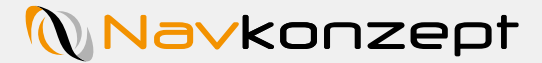

- Dem neu angelegten Benutzer müssen jetzt noch die passenden Rollen hinzugefügt werden
- Wählen Sie die passenden Rollen aus und klicken auf den grünen Haken
- Zur Pr
  üfung der eingestellten Rechte eines Benutzers, klicken Sie auf das "i"

   danach wird eine Liste der erlaubten Aktivit
   äten und Ansichten gezeigt

| nutzername                   | 1 |                                             |    |
|------------------------------|---|---------------------------------------------|----|
| eues Kennwort neues Kennwort | i | Kennwort wiederholen Kennwort wiederholen i |    |
|                              |   |                                             | 1  |
| ruppenzuweisung              |   |                                             | (  |
| erechtigungen                |   |                                             |    |
| erechtigungsrollen           |   | <u> </u>                                    |    |
| Suche                        |   |                                             | ſi |
| Administrator                |   |                                             |    |
|                              |   |                                             |    |
| Guest                        |   |                                             |    |
| Migration administrator      |   |                                             |    |
| Migration                    |   |                                             |    |
| Ingration                    |   |                                             |    |